# Handy Tips, Solutions and Answers to Common PC Questions

Do you have a question about a recent article, or need help with a computing problem? If you do, just drop us a line by email and we'll do our level best to help! You'll find our email address and contact details on the inside back cover of your update.

When you write, please remember to include your customer number, your postcode, and the version of Windows you use (Windows 11, Windows 10, Windows 8.1 or Windows 7). Give us as much detail as you can about the problem to help us understand what's happening, and feel free to attach a screenshot or document if you think it would help to illustrate the problem or error.

#### Contents:

| 1. Windows 10: Delete Previous Version of Windows? | Q&A/2 |
|----------------------------------------------------|-------|
| 2. Is There a Safer Way to Select Multiple Files?  | Q&A/4 |
| 3. Is My New External Hard Drive a Rip-off?        | Q&A/6 |
| 4. Are There Any Programs for Currency Conversion? | Q&A/7 |

## 1. Windows 10: Delete Previous Version of Windows?

What previous version of Windows? **Question:** I just switched on my PC and a pop-up box asked if I want to delete my previous version of Windows to free up some space. As far as I know, I don't have a previous version of Windows. What's this all about?

Stephen Forte

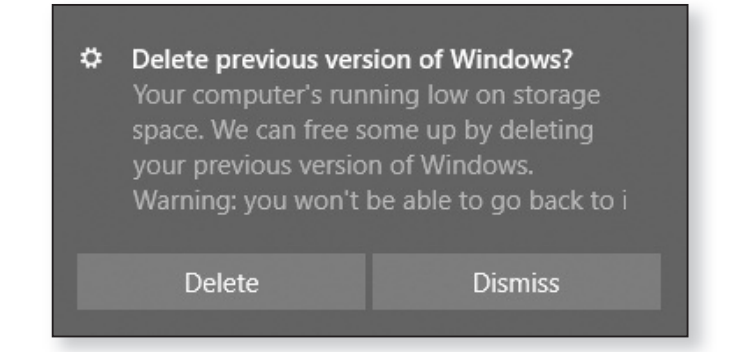

Your PC is lacking in disk space Answer: You're most likely to see this message on a tablet computer or on a budget-priced notebook PC – in short, on a Windows 10 computer that came with a comparatively small amount of storage space. (It's just possible you'd see it on a pricier PC whose hard disk was getting full, but you'd have to work hard to fill the huge hard disk on most modern PCs!)

You've recently received a feature update for Windows 10 Windows 10 Windows 10 Windows 10 Windows 10 You've recently and installed a 'feature update' for Windows 10. This might have been the update named '21H2', released last autumn, or it might just be a newer update named '22H1' if Microsoft decides to release one (which, at the time of writing, is unclear).

A copy of the old These major updates are regarded as new versions version was kept of Windows 10. During the process of installing one of these updates, a copy is made of the version of

2

Windows 10 you're currently using, just in case you have problems with this update and need to revert to that slightly-older one.

If you do need to remove the recently-installed update and go back to that older version of Windows 10, open the Settings app and go to **Update & Security**, click **Recovery** at the left, and then click the **Get started** button in the section headed **Go back to the previous version of Windows 10**.

As you'd expect for an entire copy of Windows, that old version takes up a fair bit of space on your hard disk. In the normal run of things, it's kept for 30 days and then quietly deleted (upon which, the option to go back to the previous version of Windows mentioned above also disappears from the Settings app).

On most PCs, the temporary loss of that space won't ... but make any difference to anything. But on the budgetpriced PCs I mentioned earlier, this copy of Windows might be taking up most of your remaining space and potentially slowing down your PC. In this case, you'll see that message box asking whether you'd like to get rid of the old version and regain that lost space straight away rather than waiting 30 days.

In almost all cases, the best choice is to click the **Delete** / button in that message box and let Windows delete that to old version of Windows (which happens quickly and silently, without asking you any further questions).

The only reason not to do that is if the recently-arrived update is causing you such serious problems that you intend to follow the tip above to switch back to the previous version, in which case you'd click the **Dismiss** button to make this message go away. Just remember, if you do plan to do that, you only have a limited time before that old version will disappear for good! The old copy is usually kept for 30 days...

... but your PC is short of space

It's best to delete the old copy now

Only keep it if you think you'll need it!

## 2. Is There a Safer Way to Select Multiple Files?

Windows unexpectedly makes copies of files **Question:** I'm always nervous if I have to select two or more files in a folder. Without warning, I can suddenly find that I've created copies of all the files I've selected so far. Why does it happen, and how can I stop it?

#### **Richard Morrow**

To select, you holdAnswer: The usual way of selecting multiple files is to<br/>click one file in the normal way, and then to hold down<br/>the Ctrl key as you click the others. However, as you've<br/>discovered, that carries a risk. If you drag one or more<br/>files while holding down the Ctrl key, Windows creates<br/>copies of them.

If you drag Although you're not intending to drag anything accidentally, copies are made selected several files, you hold down **Ctrl** to select one more, and as you're clicking it you move the mouse slightly. You might have moved it an imperceptible distance, but Windows interprets it as dragging and makes copies of everything you've just selected.

The easier way:It's hard to avoid, especially if your hands are a bit shaky,select files bybut there's an alternative available in all versions ofticking boxesWindows. You can tell Windows to display checkboxes ininsteadthe top-left corners of every file and folder. You thenselect files by simply moving the mouse over them andticking their boxes: you don't hold down the Ctrl key, sothere's no risk of making accidental copies.

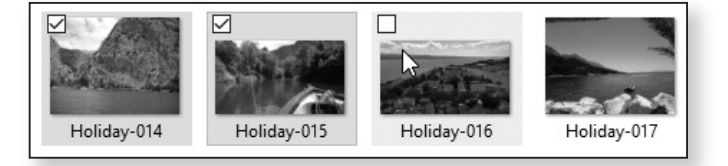

To switch this feature on, just do the following:

• Windows 11: press Win+E to open File Explorer. Click the ... button on the toolbar and choose Options. In the dialog that opens, switch to the View tab ①, scroll to the bottom of the 'Advanced settings' list and tick the box beside Use check boxes to select items ② and click OK. Enable this option in Windows 11

| ieneral View  | Search                                                                                              |
|---------------|----------------------------------------------------------------------------------------------------|
| - Folder view | vs (1)                                                                                              |
| =             | You can apply this view (such as Details or Icons) to<br>all folders of this type.                  |
|               | Apply to Folders <u>R</u> eset Folders                                                              |
| Sho           | w encrypted or compressed NTFS files in colour<br>w pop-up description for folder and desktop items |

• Windows 10 and 8.1: press Win+E to open File Enable this Explorer. Switch to the View tab on the Ribbon ③ and Windows 3 tick the box beside Item check boxes ④.

Enable this option in Windows 10/8.1

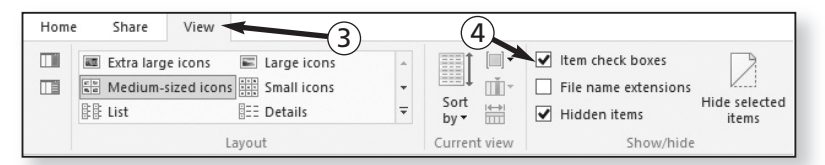

You only need pay attention to these checkboxes when you want to select two or more items. The rest of the time, just click or double-click icons in exactly the same way you normally would. You can still work with single files in the usual way

### 3. Is My New External Hard Drive a Rip-off?

Less space than you were led to believe? **Question:** I've just bought an external hard drive to gain some extra storage space for my files. It was sold as a 500 GB drive, but after connecting it to my PC Windows tells me the drive has 465 GB available. Have I been shortchanged?

#### Jamie Glover

A sneaky practice of drive manufacturers Answer: Technically the answer is no, you haven't been ripped off, but when I explain the reason why your new drive seems to offer less space than it should, you might feel that the drive's manufacturer was being less than honest with you! However, it would be unfair to single out that one manufacturer – the whole industry behaves this way.

- Decimal vs. It comes down to different ways of counting and binary systems measuring things. We humans like to use the decimal system – base 10 – in which things are counted in tens, hundreds and thousands. Computers use the binary system – base 2 – in which things are counted in twos, fours, eights, sixteens, and so on.
- The usual way<br/>computersTo a computer, then, a kilobyte isn't a thousand bytes, it's<br/>1024 bytes. A megabyte is 1024 kilobytes, and a gigabyte<br/>is 1024 megabytes. So, when you buy a 500 GB drive, you<br/>might reasonably expect to be getting 500 of those<br/>gigabytes 512,000 megabytes.
- Drive capacities are given using the decimal system in fact, though, manufacturers of disk drives sneakily switch to using the decimal system to state the capacities of drives, so every advertised 'gigabyte' is actually 1000 megabytes, not 1024 megabytes. It may seem a small difference, but those lost 24s add up, and when you look at the drive's capacity in Windows (which does measure things the correct computer way), you'll see they've added up to a loss of 35 gigabytes: your '500 GB' drive is really a 465 GB drive.

Incidentally, there's another thing that can cause an apparently-empty drive to offer less space than it should. When you format a disk, which prepares it for use in a PC, the formatting process has to create a kind of 'table on contents' on the disk which enables Windows to find the files stored on the disk. This table of contents varies in size according to the type and size of the disk, but even on an apparently-empty disk the table of contents will occupy a small percentage of the space and will result in your having still less available space than the advertised capacity.

### 4. Are There Any Programs for **Currency Conversion?**

**Question:** Every so often I need to convert amounts in A free currency US dollars into pounds. I can find the exchange rate in the newspaper and use the calculator, but it occurred to me there might be a program (ideally free) that can do all this for me. Do you know of such a thing?

bookmarks for quick access in future), but above the results you'll see the conversion panel pictured in the

following screenshot:

converter?

Maia Byrd

| <b>Answer:</b> You don't need a separate program for this, you just need the Internet. Specifically, all you need is Google ( <u>www.google.co.uk</u> ), which counts currency conversion among its other skills. You can approach it in two ways: | Use Google!                         |
|----------------------------------------------------------------------------------------------------|-------------------------------------|
| Method 1: visit Google and search for <b>currency</b><br><b>conversion</b> . You'll arrive at a results page (which you<br>might like to add to your browser's Favourites or                                                                       | Find and use the currency converter |

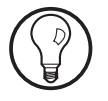

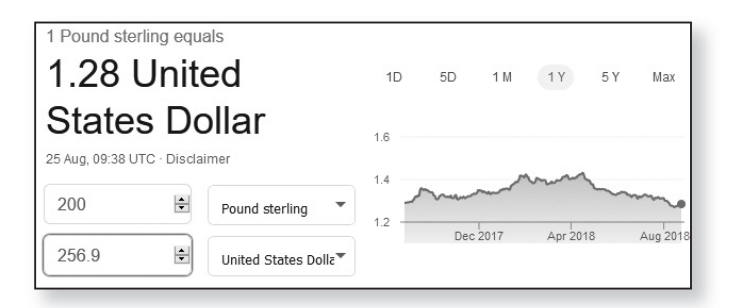

Choose your 'From' currency (set to 'British Pound Sterling' in the screenshot above) and your 'To' currency (currently 'United States Dollar'), then type a figure into the box to the left of the 'From' currency (I've typed '200') and as you type it will be converted automatically, showing you the equivalent in the 'To' currency in the box below (here, 256.9 dollars).

*Open and convert* Method 2: visit Google and type into the search box the *in one go* currency conversion you want to look up. For example:

200 pounds in dollars

850 euros in pounds

22.95 USD in GBP

40 swiss francs in PLN

Google recognises this type of query, and it will take you to the same currency-conversion panel pictured above, but with the appropriate values already inserted and the conversion displayed.

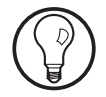

Incidentally, although I've suggested that you 'visit Google' in each of the two methods above, you may not even need to do that. If your web browser's own search box or address box is set to use Google, you can simply type the query into that box and press **Enter**.